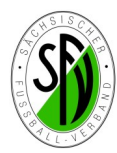

## **Anleitung - Spielverlegung Online**

#### Voraussetzungen/Hinweise:

- Der Bearbeiter für Spielverlegungen im Verein muss eine DFBnet Kennung für die Ergebnismeldung haben und dort muss das Recht "Antragsteller Verlegung (Spiel)" eingestellt sein.
- Die Kennung kann jeder Vereinsadministrator einrichten (wenn schon im Verein vorhanden) oder sie ist beim DFBnet-Administrator des SFV zu beantragen (es werden max. zwei Kennungen pro Verein dafür berechtigt!)
- Die Einwahl erfolgt über die DFBnet Startseite im Bereich SpielPlus Ergebnismeldung.
- Ist die DFBnet Kennung entsprechend f
  ür die Spielverlegung Online eingerichtet, erscheint beim Start der Ergebnismeldung der Karteireiter "Spielverlegungsantr
  äge"
- Die Einzahlung der Spielverlegungsgebühren erfolgt nicht mehr im Vorfeld, sondern erst nach Bearbeitung des Antrages durch Rechnungslegung (SFV-Ebene, auf Kreisebene ist die Verfahrensweise zu erfragen!)

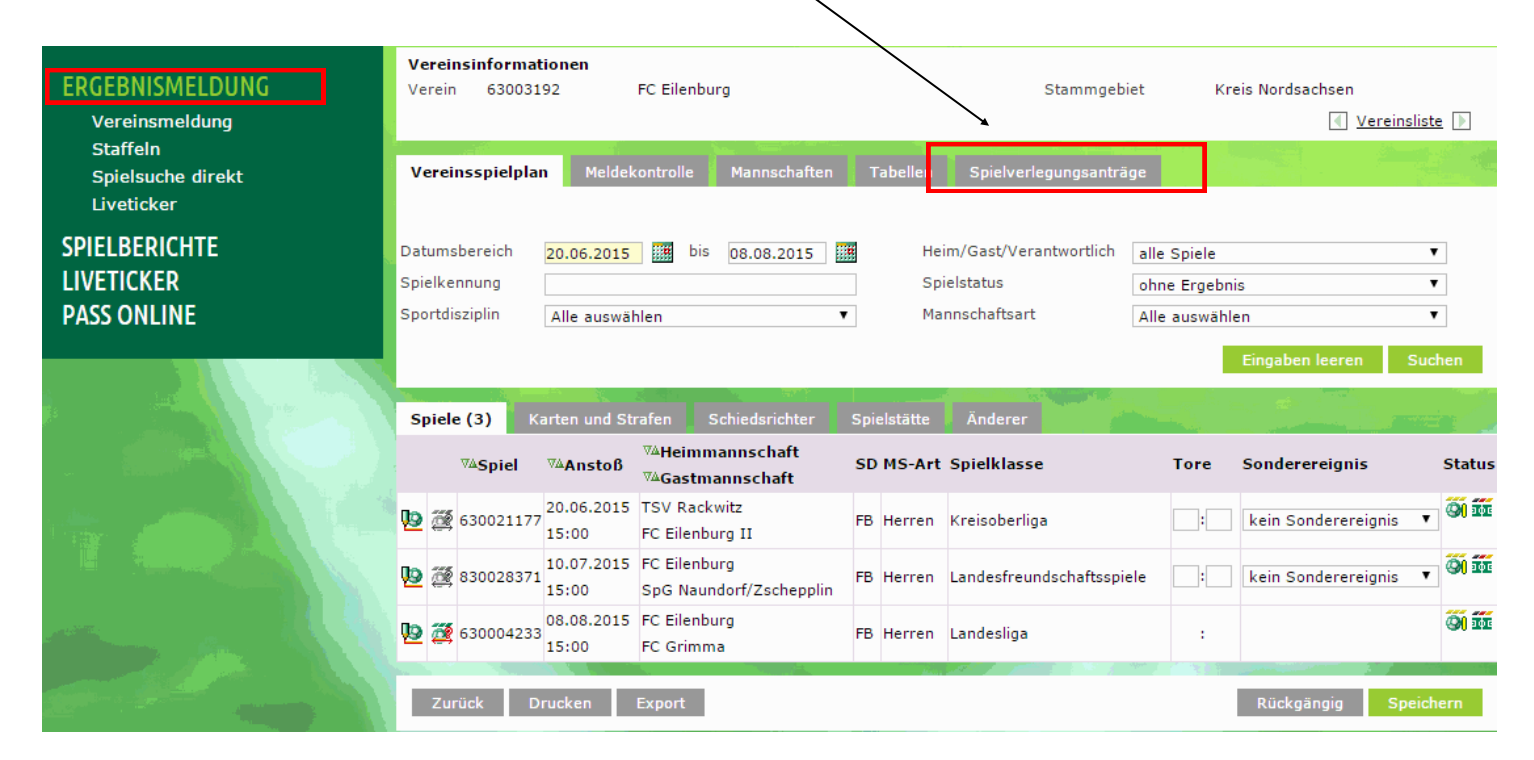

### Spielverlegung beantragen (Antragstellender Verein):

|                                                                                               | Vere                       | insspielplan                    | Meldek                    | ontrolle              | Mannschaften            | т    | abellen          | Spielverlegungsanträ                               | ge                   |                               |                     |       |               |
|-----------------------------------------------------------------------------------------------|----------------------------|---------------------------------|---------------------------|-----------------------|-------------------------|------|------------------|----------------------------------------------------|----------------------|-------------------------------|---------------------|-------|---------------|
| In der Kartei Vereins-<br>spielplan wählt man zu-<br>nächst den betreffenden<br>Zeitraum aus. | Datum<br>Spielko<br>Sportd | sbereich<br>ennung<br>lisziplin | 16.06.2015<br>Alle auswäh | bis<br>Ilen           | 22.08.2015              |      | Hei<br>Spi<br>Ma | m/Gast/Verantwortlich<br>ielstatus<br>nnschaftsart | alle<br>ohne<br>Alle | Spiele<br>Ergebni<br>auswähle | is<br>en            |       | •             |
| Jetzt betätigt man das<br>Icon Spielverlegung 🛛 🌌                                             | Spie                       | le (3) Ka                       | arten und Str             | afen s                | Schiedsrichter          | Spie | elstätte         | Änderer                                            |                      |                               | Eingaben leeren     | Suc   | hen           |
| beantragen bei den<br>betreffenden Spiel.                                                     |                            | ™ASpiel                         | ™Anstoß                   | ®≜Heimn<br>®≜Gastm    | nannschaft<br>annschaft | SD   | MS-Art           | Spielklasse                                        |                      | Tore                          | Sonderereignis      |       | Status        |
| Es öffnet sich die Einge-                                                                     | <u>19</u>                  | 630021177                       | 20.06.2015<br>15:00       | TSV Rack<br>FC Eilenb | witz<br>urg II          | FB   | Herren           | Kreisoberliga                                      |                      |                               | kein Sonderereignis | ۲     | <b>9</b> 1 11 |
| bemaske für den Spiel-                                                                        | 10                         | 830028371                       | 10.07.2015<br>15:00       | FC Eilenb<br>SpG Naur | urg<br>ndorf/Zschepplin | FB   | Herren           | Landesfreundschaftsspie                            | ele                  | :                             | kein Sonderereignis | •     | <b>9</b> 1 11 |
| verlegungsantrag.<br>(siehe nächste Seite)                                                    | 19<br>19                   | 30004233                        | 08.08.2015<br>15:00       | FC Eilenb<br>FC Grimm | urg<br>1a               | FB   | Herren           | Landesliga                                         |                      | :                             |                     |       | Q( 11         |
|                                                                                               | Zu                         | ırück Dr                        | ucken                     | Export                |                         |      |                  |                                                    |                      |                               | Rückgängig S        | peich | ern           |

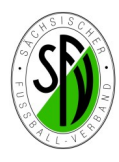

| Im geöffneten Spielverle-                                |                 |           |                 |           |                                   |                |            |          |       |             |                                            |
|----------------------------------------------------------|-----------------|-----------|-----------------|-----------|-----------------------------------|----------------|------------|----------|-------|-------------|--------------------------------------------|
| gungsantrag erfasst man                                  | Spielverlegun   | gsantrag  |                 |           |                                   |                |            |          |       |             |                                            |
| nun den neuen gewünsch-                                  | Aktuelle Spieli | nformati  | onen            |           |                                   |                |            |          |       |             |                                            |
| ten Termin und gibt die Be-                              | Spielbegegnung  | FC Eilen  | burg - FC Grim  | ma        |                                   |                |            |          |       |             |                                            |
| gründung der notwendigen                                 | Spielkennung    | 6300042   | 233 SI          | pieltag   | 30 5                              | Schlüsseltag   | 16         | 1        | Stat  | us          | Spiel geplant                              |
| Spielverlegung ein.                                      | Spieldatum      | 08.08.20  | 015 UI          | hrzeit    | 15:00                             |                |            | :        | Stat  | us          | bespielbar                                 |
| Soll das boontragto Spiel auf                            | Spielstätte     | Ilburgsta | adion - Platz 1 |           |                                   |                |            | :        | Spie  | lstätte     | ntyp Rasenplatz                            |
| soli uds bealtragte spiel duk                            |                 | Hainiche  | er Aue 1        |           |                                   |                |            | (        | 0483  | 38          | Eilenburg                                  |
| legt werden kann man die-                                |                 |           |                 |           |                                   |                |            |          |       |             |                                            |
| se ebenfalls auswählen.                                  | Antrag auf Ver  | legung d  | lurch FC Eilen  | burg      |                                   |                |            |          |       |             |                                            |
| <u> </u>                                                 | Antragstatus    | 00.00.0   | 015             | brzeit    | 15:00                             |                |            |          |       |             |                                            |
| Nach den Betätigen von                                   | Spielstätte     | 09.08.2   |                 | in zen    | 15:00                             |                |            |          | Spie  | elstätte    | ntyp                                       |
| Spielstätte austauschen, öff-                            | · ·             |           |                 |           | <hr/>                             |                |            |          | -     |             |                                            |
| net sich die Auswahl der                                 | Begründung      | Hier im   | Textfeld die Be | egründu   | ung der notwendiger               | n Verlegung ei | intragen.  |          |       |             |                                            |
| Vereinssportsstätten.                                    |                 |           |                 |           |                                   |                |            | _        |       |             | //                                         |
| /                                                        | Geändert am     |           |                 |           | ,                                 | von            |            |          |       |             | *                                          |
| Snieldetails                                             |                 |           |                 |           |                                   |                |            |          |       |             | Spielstätte austauschen                    |
| Spieldetum 00.09.2015 Ubrze                              | eit 15.00       | 300       |                 | Sniel ist | t geplant                         |                |            |          |       |             |                                            |
| 59:06:2015 0iii 20                                       | 15:00           |           | 90              | opierio   | e geplane                         |                |            |          |       |             |                                            |
| Heimspielstätten                                         |                 |           |                 |           |                                   |                |            |          |       |             |                                            |
| ▲Bezeichnung T                                           | ур              | Größe     | ™∆Nummer        | Platz     | Adresse                           |                | I          | FI       | km    | Info        | Fa kännen ahar avah                        |
| 📳 🕎 Ilburgstadion - Platz 1 🛛 🛛 R                        | asenplatz       | 1/1       | 6300319211      |           | 04838 Eilenburg, H                | lainicher Aue  | 1          | <b>~</b> | 0     | <b>1</b>    | es konnen aber auch<br>andere Snielstätten |
| 글드 🕎 Ilburgstadion - Platz 2 R                           | asenplatz       | 1/1       | 6300319212      |           | 04838 Eilenburg, H                | Hainicher Aue  | 1          | <b>~</b> | 0     | <b>1</b>    | über den namen                             |
| Sparkassen Fußball-Zentrum<br>Platz 5                    | unstrasenplatz  | 1/1       | 6300319213      |           | 04838 Eilenburg, H                | lainicher Aue  | 1          | <b>~</b> | 0     | <b>105</b>  | bzw. die PLZ gesucht                       |
| ਤੇ <b>ਦ ਪ੍ਰਸ਼ੂ</b> Sparkassen Fußball-Zentrum<br>Platz 6 | asenplatz       | 1/1       | 6300319214      |           | 04838 Eilenburg, H                | lainicher Aue  | 1          |          | 0     | <b>1</b> 5  | den. /                                     |
| ਤੇ ⊂ ₩ Sparkassen Fußball-Zentrum<br>Platz 7             | asenplatz       | 1/1       | 6300319215      |           | 04838 Eilenburg, H                | lainicher Aue  | 1          |          | 0     | <b>1</b> 05 |                                            |
| <b>∃</b> ← 🔢 Waldsportpark Naundorf R                    | asenplatz       | 1/1       | 6300320011      | 1         | 04838 Zschepplin<br>Bahnhofstraße | (Naundorf),    |            |          | 0     | <b>10</b>   |                                            |
| Zurück                                                   |                 |           |                 |           |                                   |                | Weitere Sp | oiels    | stätt | e           |                                            |

Die Alternativspielstätte wird über diesen Button dem Spielverlegungsantrag zugeordnet.

| Stellungnahme d<br>Entscheidung<br>Begründung | lurch FC Grimma<br>O Zustimmung O Ablehnung |           | Zur Er<br>Speich |
|-----------------------------------------------|---------------------------------------------|-----------|------------------|
| Geändert am                                   | von                                         | h         | /                |
| Entscheidung                                  |                                             |           | /                |
| Entscheidung<br>Begründung                    | Custimmung Ablehnung                        |           |                  |
| Kostenträger                                  |                                             | ^/        |                  |
| Geändert am                                   | von                                         | ¥         | -                |
| Zurück                                        |                                             | Speichern |                  |

Zur Erfassung des Antrages Speichern (!!) drücken.

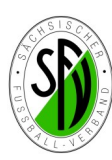

# **Anleitung - Spielverlegung Online**

Nach dem Speichern wird der erfasste Antrag in der Übersicht der Spielverle- gungsanträge angezeigt. \

Der gegnerische (beteiligte) Verein bekommt dies ebenfalls in seiner Übersicht der Spielverlegungsanträge angezeigt und bekommt zusätzlich eine Email ins E-Postfach, dass ein Spielverlegungsantrag vorliegt.

| V              | /ereinsspielpl                                                                            | lan Melde  | ekontrolle Mar                                         | nnschaften     | Tabellen            | Spielverlegungsar              | nträge               | ]                                   |              |                      |
|----------------|-------------------------------------------------------------------------------------------|------------|--------------------------------------------------------|----------------|---------------------|--------------------------------|----------------------|-------------------------------------|--------------|----------------------|
| Da<br>Sp<br>Sp | Datumsbereich 27.07.2015 iii bis 23.08.2015<br>Spielkennung Sportdisziplin Alle auswählen |            |                                                        | 3.08.2015      | Antr<br>Stat<br>Man | agsteller<br>us<br>nschaftsart | Alle<br>Alle<br>Alle | auswählen<br>auswählen<br>auswählen |              | <b>v</b><br><b>v</b> |
|                | Anträge (1) Snielstätte Snielstätte Snil                                                  |            |                                                        |                | -                   |                                |                      | Eingaben leer                       | en S         | Suchen               |
|                | ™≜Spiel                                                                                   | ™Anstoß    | <sup>™≜</sup> Heimmannscl<br><sup>™≜</sup> Gastmannsch | haft SD<br>aft | ™4MS-Art            | ™ASpielklasse                  | HRT                  | <sup>™</sup> aneuer Termin          | Grund        | Status<br>AV GV SL   |
| ð              | 630004233                                                                                 | 08.08.2015 | FC Eilenburg                                           | FB             | Herren              | Landesliga                     |                      | 09.08.2015                          | . <b>L</b> . | <b>v</b>             |
| Ľ              | 7                                                                                         | 15:00      | FC Grimma                                              |                |                     |                                |                      | 15:00                               |              |                      |
|                | Zurück                                                                                    |            |                                                        |                |                     |                                |                      |                                     |              |                      |

aus.

### Zustimmung/Ablehnung zum Spielverlegungsantrag (Gegnerischer Verein):

| Der gegnerische (beteiligte)             | Vereinsspielplan     | Meldekontrolle                                       | Mannschaften               | Tabellen                | Spielverlegungsanti | räge   |                            |        |              |
|------------------------------------------|----------------------|------------------------------------------------------|----------------------------|-------------------------|---------------------|--------|----------------------------|--------|--------------|
| Verein bearbeitet den vor-               |                      |                                                      |                            |                         |                     |        |                            |        |              |
| liegenden Antrag, in dem                 | Datumsbereich 2      | 7.07.2015                                            | bis 23.08.2015             | Antr                    | ragsteller          | Alle   | auswählen                  |        | ۲            |
| er ebenfalls auf den Button              | Spielkennung         |                                                      |                            | Stat                    | tus                 | Alle   | auswählen                  |        | •            |
| Spielverlegung bearbeiten                | Sportdisziplin 🛛     | Alle auswählen                                       |                            | <ul> <li>Man</li> </ul> | nschaftsart         | Alle   | auswählen                  |        | ۲            |
| vor dem betreffenden Spiel               |                      |                                                      |                            |                         |                     |        | Eingaben leer              | en s   | Sucher       |
| klickt.                                  |                      |                                                      |                            |                         |                     |        |                            |        |              |
|                                          | Anträge (1) S        | pielstätte Spie                                      | lstätte Soll               |                         |                     |        |                            |        |              |
|                                          | V≜Spiel V≜An         | stoß<br><sup>V≜</sup> Heimma<br><sup>V≜</sup> Gastma | annschaft SI<br>nnschaft   | D ™AMS-Art              | ™ASpielklasse       | HRT    | <sup>™</sup> aneuer Termin | Grund  | Stat<br>AV G |
| Danach kann der gegneri-                 | 1 08.08              | 2015 FC Eilenbu                                      | rg                         |                         |                     |        | 09.08.2015                 |        |              |
| sche Verein der Spielverle-              | 630004233<br>15:00   | EC Grimma                                            | FE                         | B Herren                | Landesliga          |        | 15:00                      | Ð      | ~            |
| gung zustimmen bzw. die 🔪                |                      |                                                      |                            |                         |                     |        |                            |        |              |
| Spielverlegung ablehnen.                 | Zurück               |                                                      |                            |                         |                     |        |                            |        |              |
|                                          |                      |                                                      |                            |                         |                     |        |                            |        |              |
| <u>Nur</u> bei einer Ablehnung           |                      |                                                      |                            |                         |                     |        |                            |        | -            |
| ist eine Begründung einzu-               | Stellungnahme d      | lurch FC Grimma                                      |                            |                         |                     |        |                            |        |              |
| tragen (Pflichtfeld)!                    | Entscheidung         | 🔵 Zustimmung 🔵 A                                     | blehnung                   |                         |                     |        |                            |        |              |
|                                          | Begründung           | Bei einer Ablehn                                     | ung ist die Begründu       | ıng ein Pflichtfe       | eld.                |        |                            |        |              |
| Zum Schluss <mark>Speichern</mark>       |                      |                                                      |                            |                         |                     |        |                            | 11     | _            |
| nicht vergessen !!                       | Geändert am          |                                                      |                            | von                     |                     |        |                            |        |              |
|                                          |                      |                                                      |                            |                         |                     |        | Speichern                  |        | -            |
|                                          |                      |                                                      |                            |                         |                     |        |                            |        |              |
| Vereinsspielplan Meldekontrolle Mannscha | iften Tabellen Spiel | lverlegungsanträge                                   |                            |                         | Der Spiel           | verle  | egungsantrag w             | ird    |              |
|                                          |                      |                                                      |                            |                         | wieder b            | ei be  | eiden Vereinen             | in de  | n            |
| Datumsbereich 27.07.2015 bis 23.08.2     | 015 Antragste        | ller All                                             | e auswählen                | ¥                       | Anträgen            | ang    | ezeigt und träg            | t den  |              |
| Spielkennung                             | Status<br>Mannscha   | All All                                              | e auswählen                | •                       | Status:             | · (    | ,                          |        |              |
| Are advication                           |                      |                                                      | Fingaben leer              | ren Suchen              |                     |        |                            |        |              |
|                                          |                      |                                                      | eingaben leel              | Suchen                  | AV – grůr           | her F  | iaken (zugestim            | imt)   |              |
| Anträge (1) Spielstätte Spielstätte Soll |                      |                                                      |                            |                         | (antragst           | ellei  | naer Verein)               |        |              |
| v∆Ansto8<br>v∆Gastmannschaft             | SD ⊽≜MS-Art ⊽≜§      | Spielklasse HRT                                      | <sup>™</sup> ≜neuer Termin | Grund Status            | s∟ GV – grüi        | ner l  | Haken (zugestim            | nmt)   |              |
| 630004233                                | FB Herren Lar        | ideslina                                             | 09.08.2015                 |                         | (gegneris           | che    | r Verein)                  |        |              |
| 15:00 FC Grimma                          |                      |                                                      | 15:00                      |                         | (oder R             | otes   | Kreuz - abgelehn           | t)     |              |
| Zurück                                   |                      |                                                      |                            |                         |                     | !      | un e des Chaffells         |        |              |
|                                          |                      |                                                      |                            |                         | Die Bearl           | JUSI   | ang des Staπelle           | eiters |              |
|                                          |                      |                                                      |                            |                         | oder Spie           | elleit | ers (SL) steht n           | ocn    |              |

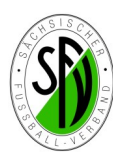

### Bearbeitung durch den zuständigen Staffelleiter:

|                          |                                         | Anträge suche    | en       |               |                                      |     |                                |                    |         |          |                                       |    |
|--------------------------|-----------------------------------------|------------------|----------|---------------|--------------------------------------|-----|--------------------------------|--------------------|---------|----------|---------------------------------------|----|
| Der Staffelleiter findet |                                         | Saison           | [        | 14/15         | -                                    | Ve  | band                           | Sächsischer Fußbal | -Verbar | d        | •                                     |    |
| die Anträge unter der    | MEISTEDSCHAFT                           | Datumsbereich    | [        |               | bis 🛛                                | Ma  | nnschaftsart                   | Herren             |         |          | •                                     |    |
| Rubrik Meisterschaft -   | Jahreszeitenkalender                    | Wettkampftyp     | [        | Meisterschaft |                                      | spi | elklasse                       | Landesliga         |         |          | ۲                                     |    |
|                          | Rahmenspielpläne                        | Status           | [        | Alle auswähle | n 🔻                                  | Ge  | biet                           | Sachsen            |         |          | •                                     |    |
| Antrage Spielverlegun-   | Spielplanung                            | 🥩 昌 👘            |          |               |                                      |     |                                | E                  | ingaber | ı leeren | Suchen                                |    |
| gen.                     | Spielplanbearbeitung                    |                  |          |               |                                      |     |                                |                    |         |          |                                       |    |
| Die Bearbeitung erfolgt  | Vereine<br>Gebietsübersicht             | Spiel            | Sptg.    | Anstoß        | ™ Heimmannschaft<br>™ Gastmannschaft |     | ™4Mannschafts<br>™4Spielklasse | sart               | Тур     | Grund    | Status<br>AV GV SL                    | кт |
|                          | Anträge Spielverlegungen                |                  |          | 08.08.2015    | FC Eilenburg                         |     | Herren                         |                    |         |          |                                       |    |
| auch wieder über den     | Staffelvertretung                       | <b>630004233</b> | 30       | 15:00         | FC Grimma                            |     | Landesliga                     |                    | Me      | · -      | I I I I I I I I I I I I I I I I I I I |    |
| Button Spielverlegung    | SPIELNACHMITTAGE<br>EREUNDSCHAFTSSPIELF | Seite 1/1 (1 Tre | effer ir | nsgesamt)     |                                      |     |                                |                    |         |          | 1                                     |    |

| Geändert am  | 27.07.2015 10:05:17   | von | 63636364 (Thomas Grandt)        |
|--------------|-----------------------|-----|---------------------------------|
| Entscheidung |                       |     |                                 |
| Entscheidung | Zustimmung OAblehnung |     |                                 |
| Begründung   |                       |     |                                 |
| Kostenträger | Keine Auswahl         |     |                                 |
| Geändert am  |                       | von |                                 |
| Zurück       |                       |     | Spielverlegung prüfen Speichern |
|              |                       |     |                                 |

Der Staffelleiter trägt die Zustimmung oder Ablehnung ein. Er kann auch jeweils eine Begründung eintragen, wobei diese nur im Ablehnungsfall ein Pflichtfeld ist (diese Begründung wird in der Epost-Email an die Vereine mit ausgegeben).

Über das Schaltfeld Spielverlegung prüfen, kann der Staffelleiter sehen, ob das vorgesehene Spielfeld an diesem Termin belegbar ist.

Weiterhin ist die Entscheidung über den Kostenträger einzugeben:

- Heimverein (H) oder
- Gastverein (G) oder
- Verbandsinteresse (V)

Wie bei allen Eingabemasken ist es zum Schluss wichtig, dass gespeichert wird.

|     | Spiel         | Sptg.    | Anstoß     | ™Heimmannschaft<br>™Gastmannschaft | ™Amnschaftsart<br>™ASpielklasse | Тур | Grund | Status<br>AV GV SL | кт |
|-----|---------------|----------|------------|------------------------------------|---------------------------------|-----|-------|--------------------|----|
|     | 620004222     | 20       | 08.08.2015 | FC Eilenburg                       | Herren                          | Ma  | Ŀ     | an an an           | v  |
| #   | 030004233     | 50       | 15:00      | FC Grimma                          | Landesliga                      | Me  |       | * * *              | Ň  |
| Sei | te 1/1 (1 Tre | effer in | sgesamt)   |                                    |                                 |     |       | 1                  |    |
|     |               |          |            |                                    |                                 |     |       |                    |    |

Hat der Staffelleiter (**SL)** den Antrag bearbeitet, ist der Bearbeitungsvermerk ebenfalls im Status zu sehen (Kostenträger KT - V) und die Vereine bekommen eine Benachrichtigung über das E-Postfach über die erfolgte (oder abgelehnte) Spielverlegung.